# PACER Release 0.1

**Michael Riley** 

May 08, 2024

# CONTENTS

| 1 | What is PACER?     |              |  |  |  |     |     |  |     |   |     | 3     |  |   |     |     |   |   |  |       |   |     |   |  |   |    |
|---|--------------------|--------------|--|--|--|-----|-----|--|-----|---|-----|-------|--|---|-----|-----|---|---|--|-------|---|-----|---|--|---|----|
| 2 | Cont               | ents         |  |  |  |     |     |  |     |   |     |       |  |   |     |     |   |   |  |       |   |     |   |  |   | 5  |
|   | 2.1                | PACER Client |  |  |  |     |     |  |     |   |     | <br>• |  |   |     |     |   |   |  |       |   |     |   |  | • | 5  |
|   | 2.2                | PACER Server |  |  |  | • • | • • |  | • • | • | ••• | <br>• |  | • | • • | • • | • | • |  | <br>• | • | ••• | • |  | • | 39 |
| H | HTTP Routing Table |              |  |  |  |     |     |  |     |   | 45  |       |  |   |     |     |   |   |  |       |   |     |   |  |   |    |

This document exists as a guide to help users understand the P ublic H ealth Automated C as E lectronic R eporting tool, providing user and developer documentation.

### CHAPTER

# WHAT IS PACER?

**PACER** is a client-server architechture for collecting supplemental health care data for health department and public health organizations.

PACER describes both a client component, as well as a server component. PACER client consists of a local database, an ELR receiver, a manager api, and a ui frontend. The client program can be configured to connect to one or many seperate PACER Server. PACER server is a hosted supplemental service for FHIR EHR servers, designed to retrieve supplimental information for relevant cases data

For users, You can review the *PACER Client* section and :doc: *server* section for a detailed breakdown of services within each components For developers, direct installation instructions can be found in the *Client Installation Instructions* and *Server Installation Instructions* page.

**Note:** This project is under active development.

### CHAPTER

# TWO

# CONTENTS

# 2.1 PACER Client

# 2.1.1 Client Workflow

There are two components in a PACER platform, PACER-server and PACER-clent. This section covers PACER-client (green section in Figure 1). PACER-client is deployed in the public health department network and controlled by health department IT.

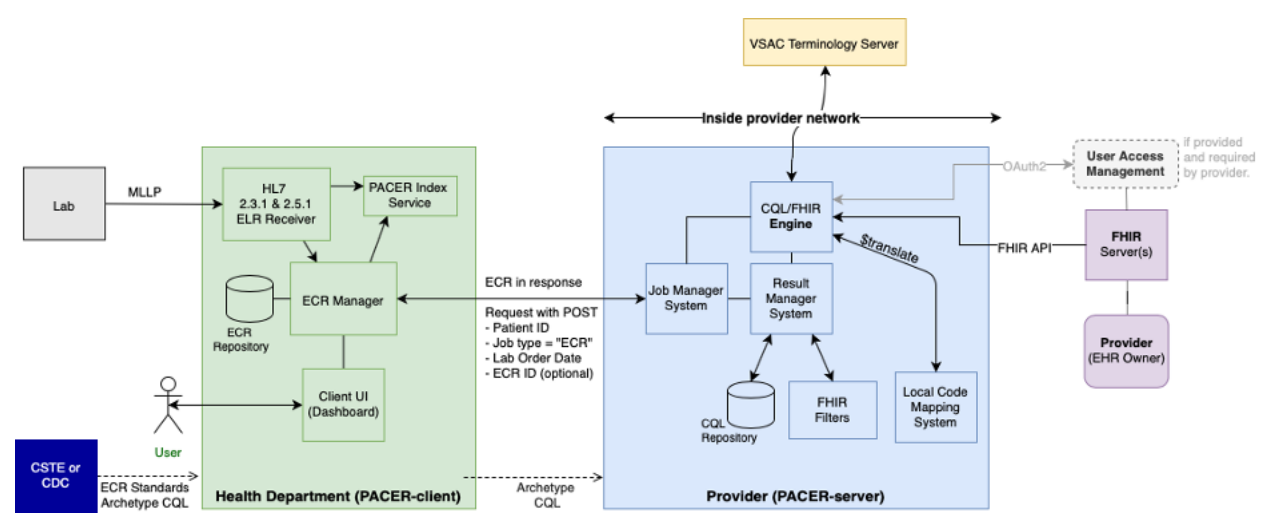

Figure 1: Overall PACER Architecture

Overall PACER workflow is shown in Figure 2. PACER-client starts at step #7 in Figure 2. When the PACER-client receives an STD electronic lab result (ELR) message, ECR operation is triggered, and initial ECR is created. Then, a PACER request is constructed and inserted into the job queue. Current version of PACER-client marks the job completed when an ECR from PACER-server is received. Otherwise, the job will be marked as failure.

The ECR response from PACER-server will be merged into the initial ECR and augment the ECR content. The PACER requests are stored in the job queue and never removed. Therefore, the requests can be restarted by changing the request status in the queue. This can be done either by manually triggering the query or next ELR for the same case.

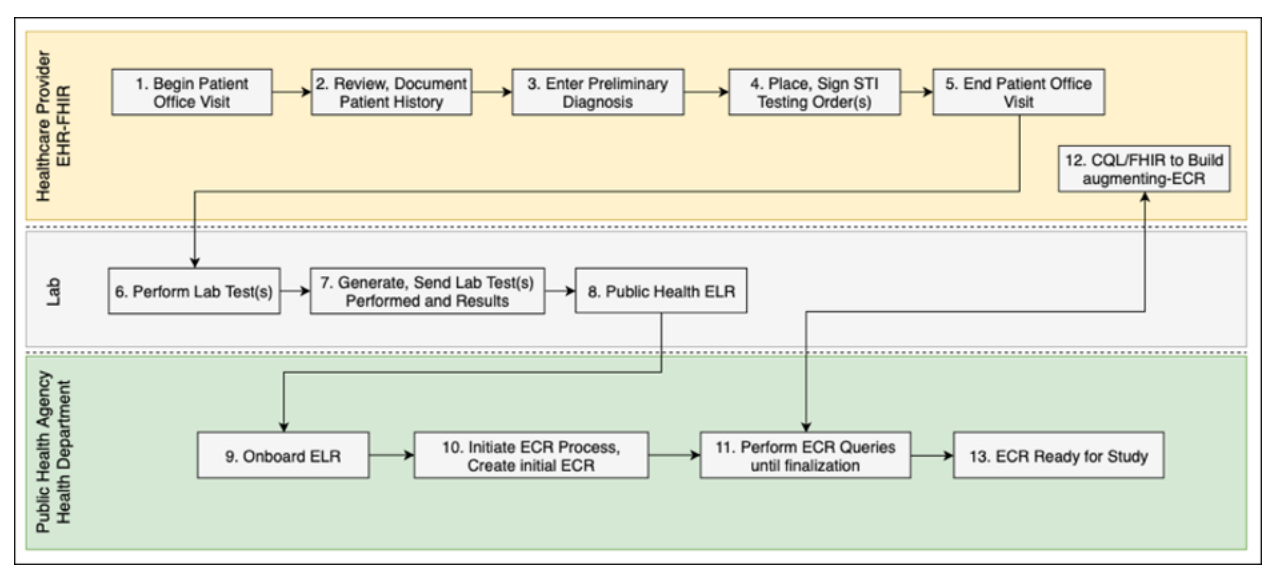

Figure 2: PACER Workflow

# 2.1.2 Installation and Configuration

PACKER client supports both Linux and Windows platform. Mac is considered as a Linux environment. Please download appropriate package from GitHub repositories. Repository URLs as follows.

- Windows: https://github.com/PACER-PHII/PACER-client-win.git
- Linux or Mac: https://github.com/PACER-PHII/PACER-client.git

For the latest development version, please clone the repository with git clone <repository\_url> from the command line in Linux or GitHub Desktop in Windows or Mac. However, if more tested version is wanted, go to the repository from browser and download either zip or gzip file from the released version. Link to the released version is available on the right middle side of the repository page.

Please note that this is a pilot project. The released version may have unseen issues. Contact the developers if any issues occur.

#### Database

Database must be created and properly configured before you proceed to deploy PACER-client service components. Any relational database can be used. PACER-client is tested with MS SQL and PostgreSQL server.

#### Note:

- · PostgreSQL can be downloaded from https://www.postgresql.org/download/
- MS SQL is available at https://www.microsoft.com/en-us/sql-server/sql-server-downloads

Database tables will be automatically created by ECR Manager. However, the schema must exist. In the database (MS-SQL or PostgreSQL), create a schema called "ecr" and setup a user for PACER-client.

Whether MS SQL or PostgreSQL is used, a schema needs to be named as "ecr". Tables will automatically be created by ECR manager under the "ecr" schema.

For MS SQL server, in order to use Windows Authentication for MS SQL, make sure "ecr" database is owned by the account that will run PACER-client or the account has a db writer/reader permission. Please note that the schema name also needs to be "ecr"

#### Windows Server 2019

PACER-client uses a wrapper to run the Java application as a window service. Windows Service Wrapper (WinSW) is used for the wrapper.exe. All PACER-client components in this repository already have this wrapper application. Thus, nothing needs to be done for this wrapper. If you want to learn about the WinSW, please refer to https://github.com/winsw/winsw

#### **Prerequisites**

#### **OpenJDK** installation

Java runtime environment is required to run this service. Either JRE or JDK needs to be installed.

- · Go to https://docs.microsoft.com/en-us/java/openjdk/download
- Download OpenJDK17 msi file (microsoft-jdk-17.0.2.8.1-windows-x64.msi) to install OpenJDK.
- After installation, type java --version at the command line (or powershell) to verify its installation

#### Authorization library installation

After *OpenJDK* installation, authorization library must be downloaded and installed in JDK bin folder. download the following dll file.

- mssql-jdbc\_auth-10.2.0.x64.dll from https://docs.microsoft.com/en-us/sql/connect/jdbc/ download-microsoft-jdbc-driver-for-sql-server?view=sql-server-ver15 in zip or tar.gz file.
- Once the downloaded file is uncompressed, go to auth/ folder and choose the one that meets your host machine hardware configuration.
- Copy the file, *eg: mssql-jdbc\_auth-10.2.0.x64.dll*, to JDK's bin folder. If installation msi file is used for the Java installation, then the JDK bin folder should be at C:\Program Files\Microsoft\jdk-17.0.2.8-hotspot\ bin

#### **Certificates for SSL**

All the traffic from client to external need to be on the secure socker layer. SSL requires a public signed certificate. This needs to be done by server side. However, if client network (or client firewall) manipulates the incoming certificate(s) and modify the chain of trust, then the PACER client applications won't be able to successfully establish the secure connections because the applications cannot validate the modified certificate(s).

In this case, the certificate must be trusted and added to the keystore. Here is the procedure to trust the certificate in the trust-store in Java.

- Export the server's certificate to file. This can be done by copying the server's endpoint URL and pasting the URL into the browser's address bar. Then, click on the lock icon to export the certificate to file.
- Copy the exported certified file to C:Program FilesMicrosoftjdk-17.0.2.8-hotspotlibsecurity folder.
- Open Powershell, and go to C:Program FilesMicrosoftjdk-17.0.2.8-hotspotlibsecurity
- Run the following command,

keytool -import -alias <alias\_name> -file <exported cert filename> -keystore cacerts

• If you are asked for a password but haven't set it before, then the default password is "changeit". In production environment, this password needs to be updated. The certificate will be added to the trust-store.

#### Deployment

There are three folders in the PACER-client-win repository. It is recommeded to create a separate folder to copy the following three folders. In this way, when updates are made, the original folder can be kept as a backup folder.

The applications must be deployed or started in the following order.

- pacer-index-api
- ecr-manager
- elr-receiver

In each foler, there is an xml file. Open the XML file and make necessary changes for the environment variables. After all the environment variables are set correctly, run the executable (exe) file. This will create a service for the application. The account information should be correctly entered as well.

**Warning:** If any user access level is changed (for example, adding permission to the account used by PACER-client applications), then service(s) MUST be restarted so that the new changes to the account can be affective.

Detail application installation instructions for each application are provided below.

#### PACER-INDEX-API

At Powershell (in Admin mode), go to pacer-index-api/ folder. And open pacer-index-api.xml file. Then, check the environment variables and change them as needed. JAVA\_HOME should work as is if the same version of JDK in this document is used. If you are running this in the environment that security needs to be tightened, please change BASIC Auth parameters. SERVER\_PORT can also be changed. Please note these variables are important as these will be used in another application. When everything is done, please run the following command at the Powershell.

#### .\pacer-index-api.exe install

This will install the pacer-index-api as a service. After the installation, open 'services' application (built-in app in Windows). From the list of services, locate the PACER Index API service. Right click on it and choose Properties. There, go to 'Log On' tab and choose 'this account' option. Then, add username and password. Please note that this account should have a permission to access local harddrive, otherwise the application will have an issue writing data to PIDB.db file.

#### pacer-index-api service configuration

pacer-index.api is used by ecr-manager. In order for ecr-manager to talk to PACER-server, we need to populate the pacer-index-api with PACER-server information. From a Chome browser, go to "http://localhost:8086/pacer-index-api/1.0. 0/" And, use the 'manage-api-controller' option to add the index engry in the following format. Use POST option.

```
{
    "providerName":"<provider name if available>",
    "identifier":"<provider identifier. ex, ORDPROVIDER|P49430>",
    "pacerSource":
    {
        "name":"<any name>",
        "serverUrl":"<PACER-server Job Maanagement System URL>",
        "security":
        {
            "type":"basic",
            "username":"<username of list manager in the PACER server>",
            "username":"<username of list manager in the PACER server>",
            "username":"<username of list manager in the PACER server>",
            "username":"<username of list manager in the PACER server>",
            "username":"<username of list manager in the PACER server>",
            "username":"<username of list manager in the PACER server>",
            "username":"<username of list manager in the PACER server>",
            "username":"<username of list manager in the PACER server>",
            "username":"<username of list manager in the PACER server>",
            "username":"<username(username);
            "username);
            "username);
            "username);
            "username);
            "username);
            "username);
            "username);
            "username);
            "username);
            "username);
            "username);
            "username);
            "username);
            "username);
            "username);
            "username);
            "username);
            "username);
            "username);
            "username);
            "username);
            "username);
            "username);
            "username);
            "username);
            "username);
            "username);
            "username);
            "username);
            "username);
            "username);
            "username);
            "username);
            "username);
            "username);
            "username);
            "username);
            "username);
            "username);
            "username);
            "username);
            "username);
            "username);
```

(continues on next page)

1

2

3

4

5

6

7

10

11

```
"password":"<password of list manager in the PACER server>"
},
    "version":"1.0.0",
    "type":"ECR"
}
}
```

If provider information is not available, or facility information is preferred for the indexing, the following format can be used. providerName is left to blank. And, the identifier is used for the facility information.

```
{
   "providerName": ""
   "identifier": "appfac|CYBERLAB|City of Houston",
   "pacerSource":
   {
      "name":"<any name>",
      "serverUrl": "<PACER-server Job Maanagement System URL>",
      "security":
      {
         "type": "basic",
         "username":"<username of list manager in the PACER server>",
         "password": "<password of list manager in the PACER server>"
       },
          "version":"1.0.0".
          "type": "ECR"
       }
    }
}
```

The identifier value for both provider and facility should be identical to HLv2 ELR's provider and facility segment.

ECR manager uses the index API to get the PACER-server endpoint to send a query request. Thus, if there are multiple providers or facilities for the ELR messages, they all need to be added to this API service with their PACER-server endpoint.

#### **ECR-MANAGER**

12

13

14

16

17

18

1

2

3

4

5

6

7

8

9

10

11

12 13

14

15

16

17

18

In ecr-manager/ folder. Open ecr-manager.xml file. Example xml file is shown below.

```
<service>
      <id>ecrmanager</id>
2
      <name>ECR Manager</name>
3
      <description>This manages ECR data from lab report and EHR data</description>
4
      <env name="JAVA_HOME" value="C:\Program Files\Microsoft\jdk-17.0.2.8-hotspot\"/>
      <env name="JDBC_DRIVER" value="com.microsoft.sqlserver.jdbc.SQLServerDriver"/>
6
      <env name="JDBC_URL" value="jdbc:sqlserver://<host>:1433;databaseName=ecr;
7
   →integratedSecurity=true"/>
      <env name="LOCAL_BULKDATA_PATH" value="C:\workspace\PACER-client-win\ecr-manager\</pre>
8
   →bulkdata"/>
      <env name="LOCAL_PACER_SECURITY" value="Basic username:password"/>
9
      <env name="LOCAL_PACER_URL" value="http://musctest.hdap.gatech.edu:8082/</pre>
10
```

```
→ JobManagementSystem/List"/>
      <env name="PACER_INDEX_SERVICE" value="http://localhost:8086/pacer-index-api/1.0.0/</pre>
11
    →search"/>
      <env name="TRUST_CERT" value="true"/>
12
      <env name="SERVER_PORT" value="8085"/>
13
      <executable>java</executable>
14
      <arguments>-jar "%BASE%\ecr-manager.jar"</arguments>
15
      <log mode="roll"></log>
16
   </service>
17
```

Please make sure the environment variables are accurate.

In the ecr-manager.xml, JDBC\_URL must be set to the MS-SQL database where you will be storing the PACER data. LOCAL\_\* environment variables are mostly place holders. Even though they will not be used, please set them to correct values. LOCAL\_BULKDATA\_PATH needs to be pointing to existing folders. If not, path not available error message will be shown until the folder is creaed.

After configuring the XML file, save it and run the following command,

```
.\ecr-manager.exe install
```

This will install the ecr-manager as a service. After the installation, open 'services' application (built-in app in Windows). From the list of services, locate the ECR Manager service. Right click on it and choose Properties. There, go to 'Log On' tab and choose 'this account' option. Then, add username and password. Please note that this account should have a permission to access (read and write) the MS SQL server.

#### Note: \*Exporting cases in CSV file\*

ECR-Manager has an API that will dump entire cases in csv file. The endpoint is http(s)://<yourhost>/ecr-manager/exportCSV. If you run it from the browser, it will save the file in the download folder with name =  $csv_[datetime].csv$ .

#### **ELR-RECEIVER**

In elr-receiver/ folder, update elr-receiver.xml file. ECR\_URL in the elr-receiver.xml is an environment variable that may need to be updated. However, if default values are used for ECR-MANAGER installation, and ECR-MANAGER and ELR-RECEIVER are running in the same machine, then the default configuration may be used without modifications.

After the XML file is configured, please save it and run the follwoing command from the Powershell,

#### .\elr-receiver.exe install

This will install the elr-receiver as a service. After the installation, open 'services' application (built-in app in Windows). From the list of services, locate the ELR Receiver service. Right click on it and choose Properties. There, please go to 'Log On' tab and choose 'this account' option. Then, add username and password. Please note that this account should have a permission to access the local hard disk. ELR-RECEIVER needs to have read and write permission to the hard disk so that a queue file can be created and managed.

#### **PACER-UI**

This is a user dashboard that shows the case reports in PACER. The dashboard is written in Angular, and the source codes are available in https://github.com/PACER-PHII/pacer-ui.git if you are interested in and willing to contribute in the development.

If you just want to deploy the dashboard, please follow the instruction below.

- 1. In the Server Manager, Enable IIS. You may also need to configure user so that the IIS server can access the folder
- 2. Download the zip file from the release tag (https://github.com/PACER-PHII/PACER-client-win/releases)
- 3. Unzip the downloaded file and copy the folder named, "pacer-ui" to the place where you want to run your IIS server on.
- 4. Locate config.json file located in /pacer-ui/config/config.json and edit the line "api": "http:// yellowisland01.icl.gtri.org:8085" to your API URL. For example "api": "http://myapi.org:8080/" if you will be using the UI from the same host that ECR-MANAGER is deployed.
- 5. Add a new application in the IIS setup and name the alias as "pacer-ui" and set the path to the "pacer-ui" folder that you created in the step 3.

Use the web browser and go to http://localhost/pacer-ui if you are running from the same host.

If you want to have authentication on the UI, please follow the instruction at https://learn.microsoft.com/en-us/iis/ configuration/system.webserver/security/authentication/windowsauthentication/ The IIS will ask the Windows Serverx user credential. Please note that the browser saves the credentials. So, if you are using the shared computer, please make sure you clean the web data.

#### **Linux Server**

#### **Prerequisites**

PACER-client can be installed in the Linux environment in two ways. One is using Docker, and the other is using Java and runnit them at the command line.

Docker Installation For Docker installation, the following packages must be installed.

- Docker Engine : (Unbuntu) https://docs.docker.com/engine/install/ubuntu/ (Redhat)
- Docker Compose : https://docs.docker.com/compose/compose-file/

Docker downloads base images from Docker server. Therefore, incoming HTTP traffic from outside must be allowed.

#### **PACER-client Deployment using Docker**

Once the docker is installed, run the following command to install PACER-client in Docker container.

- 1. Go to the folder where the PACER-client is cloned or downloaded.
- 2. Open docker-compose.yml and check the envrionment varialbes. In most cases, the variables can be used as is. However, if you wish to change, please do for your environment. Only *ecr-postgresql* is set to restart when host restarted. If the other components need to be reatarted, please put *restart: always* in each component you want to enable the restart.
- 3. Run the following command,

sudo docker-compose up --build -d

4. Please check the status of each component by running,

sudo docker ps -a

Output of the command should look like follows if all components are successfully deployed. STATUS should be all "Up".

| CON-<br>TAINER<br>ID | IMAGE                                | GE COM-<br>MAND               |                      | STA-<br>TUS           | PORTS                                                       | NAMES                                  |  |  |
|----------------------|--------------------------------------|-------------------------------|----------------------|-----------------------|-------------------------------------------------------------|----------------------------------------|--|--|
| dfa79bbeda           | pacer-client-<br>ecr-manager         | "java -<br>jar ecr-<br>manag" | 22<br>seconds<br>ago | Up 20<br>sec-<br>onds | 0.0.0.0:8085->8080/tcp,<br>:::8085->8080/tcp                | pacer-client-<br>ecr-manager-1         |  |  |
| e3d262a16            | pacer-client-<br>elr-receiver        | "java -jar<br>elr_recei"      | 22<br>seconds<br>ago | Up 21<br>sec-<br>onds | 8888/tcp, 0.0.0.0:8087-<br>>8887/tcp, :::8087-<br>>8887/tcp | pacer-client-<br>elr-receiver-1        |  |  |
| 5262d3788            | pacer-client-<br>pacer-index-<br>api | "java -jar<br>/pacer-in"      | 22<br>seconds<br>ago | Up 21<br>sec-<br>onds | 8080/tcp, 0.0.0.0:8086-<br>>8086/tcp, :::8086-<br>>8086/tcp | pacer-client-<br>pacer-index-<br>api-1 |  |  |
| 1b999305e            | pacer-client-<br>ecr-postgresql      | "docker-<br>entrypoint.s      | 23<br>seconds<br>ago | Up 21<br>sec-<br>onds | 0.0.0.0:5432->5432/tcp,<br>:::5432->5432/tcp                | pacer-client-<br>ecr-postgresql-<br>1  |  |  |

5. To uninstall all components, run the following command. Please note that this command will remove entire package and data.

sudo docker-compose down

# 2.1.3 ECR Manager

#### **Overview**

ECR Manager is the core component of PACER-client. PACER-client accepts an initial ECR from ELR Receiver and stores the ECR in the ECR repository. Then, ECR Manager creates a request in the job queue. ECR Manager periodically pulls the request from the job queue and processes it to send out to PACER-server.

PACER-server endpoint information is retrieved from *PACER Index AP1*. ECR Manager is responsible for the request to be successfully made to the PACER-server. Any response other than HTTP 200 (OK) or 201 (CREATED) will be considered as failed. ECR successfully received from PACER-server will be merged into ECR repository. Any existing fields in the ECR repository will be updated. The information from PACER-server precedes information from the initial (or existing) ECR.

#### **API Documentation**

APIs for ECR Manager are as follows. These APIs should only be used within PACER-client components. No external components (from outside network) should be calling the APIs

#### **Retrieving ECRs**

#### GET /ecr-manager/ECR

This API is to get current ECRs. If no query parameters are provided, then the page will default to 0. First up to 50 ECRs will be returned in the response payload. Subsequent calls are required to get all ECRs. The last page has less than 50 entries.

#### **Example ECR Request**

```
GET /ecr-manager/ECR HTTP/1.1
Host: example.org:8085
Accept: */*
```

#### **Example Response**

```
HTTP/1.1 200
Vary: Origin
Vary: Access-Control-Request-Method
Vary: Access-Control-Request-Headers
Content-Type: application/json
Transfer-Encoding: chunked
Date: Tue, 07 May 2024 14:47:26 GMT
Ε
    {
        "Id": "4602",
        "Status": "A",
        "StatusLog": null,
        "Provider": [
            {
                 "ID": {
                     "value": " GT|Reliable",
                     "type": "appfac"
                },
                "Name": ""
                 "Phone": ""
                 "Fax": "".
                "Email": ""
                "Facility": ""
                "Address": "",
"Country": ""
            },
            {
                 "ID": {
                     "value": "P49430",
                     "type": "ORDPROVIDER"
                },
                 "Name": "D ATKINSON",
                "Phone": "",
                "Fax": "",
                 "Email": ""
                 "Facility": ""
                 "Address": "",
                 "Country": ""
```

```
},
    {
        "ID": {
            "value": "P49430",
            "type": "ORDPROVIDER"
        },
        "Name": "John Duke",
        "Phone": "",
        "Fax": "".
        "Email": "",
        "Facility": ""
        "Address": "",
        "Country": ""
    }
],
"Facility": {
    "ID": null,
    "Name": "",
"Phone": "",
    "Address": "",
    "Fax": "",
    "Hospital_Unit": ""
},
"Patient": {
    "ID": [
        {
            "value": "2000",
            "type": "urn:local:gtritest"
        },
        {
            "value": "500000000",
            "type": "SS"
        },
        {
            "value": "82713",
            "type": "urn:local:gtritest"
        }
    ],
    "Name": {
        "given": "SOPHIE82713",
        "family": "STONE"
    },
    "Parents_Guardians": [],
    "Street_Address": "2222 Home Street, Ann Arbor MI 99999",
    "Birth_Date": "19750602",
    "Sex": "M",
    "PatientClass": "",
    "Race": {
        "Code": "",
        "System" "".
        "Display": ""
    },
```

```
"Ethnicity": {
    "Code": "",
   "System": "",
"Display": ""
},
"Preferred_Language": {
    "Code": "",
    "System": ""
    "Display": ""
},
"Occupation": "",
"Pregnant": false,
"Travel_History": [],
"Insurance_Type": {
    "Code": "",
    "System": ""
    "Display": ""
},
"Immunization_History": [],
"Visit_DateTime": "",
"Admission_DateTime": "",
"Date_Of_Onset": "",
"Symptoms": [],
"Lab_Order_Code": [
    {
        "Code": "164200",
        "System": "L",
        "Display": "C. trachomatis - PCA",
        "Date": "Fri Apr 29 17:01:00 EDT 2005",
        "Laboratory_Results": [
            {
                "Code": "164200",
                "System": "L",
                "Display": "C. trachomatis - PCA",
                "Date": "Tue May 03 15:32:00 EDT 2005",
                "Value": "Positive",
                "Unit": {
                     "Code": "",
                     "System": ""
                     "Display": ""
                }
            }
        ],
        "Facility": {
            "ID": null,
            "Name": "",
            "Phone": ""
            "Address": "",
            "Fax": "",
            "Hospital_Unit": ""
        },
        "Provider": {
```

```
(continued from previous page)
```

```
"ID": {
            "value": "P49430",
            "type": "ORDPROVIDER"
        },
        "Name": "D ATKINSON",
        "Phone": "",
        "Fax": "",
        "Email": "",
        "Facility": "",
        "Address": "",
        "Country": ""
    }
},
{
    "Code": "164205",
    "System": "L",
    "Display": "N gonorrhoeae Competition Rflx",
    "Date": "Fri Apr 29 17:01:00 EDT 2005",
    "Laboratory_Results": [
        {
            "Code": "164205",
            "System": "L",
            "Display": "N gonorrhoeae Competition Rflx",
            "Date": "Fri Apr 29 17:01:00 EDT 2005",
            "Value": "Negative",
            "Unit": {
                "Code": "",
                "System": ""
                "Display": ""
            }
        },
        {
            "Code": "164212",
            "System": "L",
            "Display": "N gonorrhoeae DNA Probe w/Rflx",
            "Date": "Fri Apr 29 17:01:00 EDT 2005",
            "Value": "See Reflex",
            "Unit": {
                "Code": "",
                "System": ""
                "Display": ""
            }
        }
    ],
    "Facility": {
        "ID": null,
        "Name": "",
        "Phone": ""
        "Address": "",
        "Fax": "".
        "Hospital_Unit": ""
    },
```

```
"Provider": {
                         "ID": {
                             "value": "P49430",
                             "type": "ORDPROVIDER"
                         },
                         "Name": "John Duke",
                         "Phone": "",
                         "Fax": "",
                         "Email": "".
                         "Facility": ""
                         "Address": "",
                         "Country": ""
                    }
                }
            ],
            "Placer_Order_Code": "",
            "Diagnosis": [],
            "Medication Provided": [],
            "Death_Date": "",
            "Date_Discharged": "",
            "Laboratory_Results": [],
            "Trigger_Code": [],
            "Lab_Tests_Performed": []
        },
        "Sending Application": "",
        "Notes": []
    }
]
```

#### **Query Parameters**

- page (*int*) page number (default = 0) of ECRs. Each page contains upto 50 ECRs.
- **id** (*int*) ECR record id
- lastName (string) Last (or Family) name of the case patient
- firstName (string) First (or Given) name of the case patient
- **zipCode** (*string*) Zip code in address of the case patient
- diagnosisCode (string) Diagnosis (or Condition) code of the case patient

#### **Response Headers**

• Content-Type – application/json

#### Status Codes

• 200 OK – no error

#### Adding an ECR

#### POST /ecr-manager/ECR

This API is to add an ECR. ECR must be included in the request body as a JSON format.

#### **Example ECR Request**

```
POST /ecr-manager/ECR HTTP/1.1
Host: example.org:8085
Content-Type: application/json
Accept: */*
Content-Length: 3941
{
    "Provider": [
        {
            "ID": {
                "value": " GT|Reliable",
                "type": "appfac"
            },
            "Name": ""
            "Phone": "",
            "Fax": "",
            "Email": "",
            "Facility": ""
            "Address": "",
            "Country": ""
        },
        {
            "ID": {
                "value": "P49430",
                "type": "ORDPROVIDER"
            },
            "Name": "D ATKINSON",
            "Phone": "",
            "Fax": "",
            "Email": "",
            "Facility": "",
            "Address": "".
            "Country": ""
        },
        {
            "ID": {
                "value": "P49430",
                "type": "ORDPROVIDER"
            },
            "Name": "John Duke",
            "Phone": "",
            "Fax": "",
            "Email": "",
            "Facility": ""
            "Address": "",
            "Country": ""
```

```
}
],
"Facility": {
    "ID": null,
    "Name": "",
    "Phone": ""
    "Address": ""
    "Fax": "",
    "Hospital_Unit": ""
},
"Patient": {
    "ID": [
        {
            "value": "1234000",
            "type": "urn:local:gtritest"
        },
        {
            "value": "888770000",
            "type": "SS"
        }
    ],
    "Name": {
        "given": "Example",
        "family": "Patient"
    },
    "Parents_Guardians": [],
    "Street_Address": "1234 Olympic Street, Atlanta Ga 99999",
    "Birth_Date": "19700712",
    "Sex": "M",
    "PatientClass": "",
    "Race": {
        "Code": "",
        "System": ""
        "Display": ""
    },
    "Ethnicity": {
        "Code": ""
        "System": ""
        "Display": ""
    },
    "Preferred_Language": {
        "Code": "",
        "System": ""
        "Display": ""
    },
    "Occupation": "",
    "Pregnant": false,
    "Travel_History": [],
    "Insurance_Type": {
        "Code": "",
        "System": ""
        "Display": ""
```

```
},
"Immunization_History": [],
"Visit_DateTime": "",
"Admission_DateTime": "",
"Date_Of_Onset": "",
"Symptoms": [],
"Lab_Order_Code": [
    {
        "Code": "164200",
        "System": "L",
        "Display": "C. trachomatis - PCA",
        "Date": "Fri Apr 29 17:01:00 EDT 2005",
        "Laboratory_Results": [
            {
                "Code": "164200",
                "System": "L",
                "Display": "C. trachomatis - PCA",
                "Date": "Tue May 03 15:32:00 EDT 2005",
                "Value": "Positive",
                "Unit": {
                    "Code": ""
                    "Svstem": ""
                    "Display": ""
                }
            }
        ],
        "Facility": {
            "ID": null,
            "Name": ""
            "Phone": ""
            "Address": "".
            "Fax": "",
            "Hospital_Unit": ""
        },
        "Provider": {
            "ID": {
                "value": "P49430",
                "type": "ORDPROVIDER"
            },
            "Name": "D ATKINSON",
            "Phone": "",
            "Fax": "",
            "Email": "",
            "Facility": ""
            "Address": ""
            "Country": ""
        }
    },
    {
        "Code": "164205".
        "System": "L",
        "Display": "N gonorrhoeae Competition Rflx",
```

```
"Date": "Fri Apr 29 17:01:00 EDT 2005",
        "Laboratory_Results": [
            {
                "Code": "164205",
                "System": "L",
                "Display": "N gonorrhoeae Competition Rflx",
                "Date": "Fri Apr 29 17:01:00 EDT 2005",
                "Value": "Negative",
                "Unit": {
                    "Code": ""
                    "System": ""
                    "Display": ""
                }
            },
            {
                "Code": "164212".
                "System": "L",
                "Display": "N gonorrhoeae DNA Probe w/Rflx",
                "Date": "Fri Apr 29 17:01:00 EDT 2005",
                "Value": "See Reflex",
                "Unit": {
                    "Code": ""
                    "System": "",
                    "Display": ""
                }
            }
        ],
        "Facility": {
            "ID": null,
            "Name": ""
            "Phone": ""
            "Address": "",
            "Fax": "",
            "Hospital_Unit": ""
        },
        "Provider": {
            "ID": {
                "value": "P49430",
                "type": "ORDPROVIDER"
            },
            "Name": "John Duke",
            "Phone": "",
            "Fax": ""
            "Email": ""
            "Facility": ""
            "Address": "",
            "Country": ""
        }
    }
],
"Placer_Order_Code": "",
"Diagnosis": [],
```

```
"Medication Provided": [],
    "Death_Date": "",
    "Date_Discharged": "",
    "Laboratory_Results": [],
    "Trigger_Code": [],
    "Lab_Tests_Performed": []
},
"Sending Application": "",
"Notes": []
}
```

**Example Response** 

```
HTTP/1.1 201
Vary: Origin
Vary: Access-Control-Request-Method
Vary: Access-Control-Request-Headers
Content-Type: application/json
Transfer-Encoding: chunked
Date: Tue, 07 May 2024 15:52:49 GMT
{
     "Id": "5104".
     "Status": "R",
     "StatusLog": null,
     "Provider": [
         {
             "ID": {
                "value": " GT|Reliable",
                 "type": "appfac"
             },
             "Name": ""
             "Phone": "",
             "Fax": "",
             "Email": ""
             "Facility": ""
             "Address": "",
             "Country": ""
         },
         {
             "ID": {
                "value": "P49430",
                "type": "ORDPROVIDER"
             },
             "Name": "D ATKINSON",
             "Phone": "",
             "Fax" ""
             "Email": "",
             "Facility": "",
             "Address": "",
             "Country": ""
         },
```

```
{
        "ID": {
          "value": "P49430",
           "type": "ORDPROVIDER"
        },
        "Name": "John Duke",
        "Phone": "",
        "Fax": "",
        "Email": "",
        "Facility": "",
        "Address": "",
        "Country": ""
    }
],
"Facility": {
    "ID": null,
    "Name": "",
    "Phone": ""
    "Address": "",
    "Fax": "",
    "Hospital_Unit": ""
},
"Patient": {
    "ID": [
        {
            "value": "1234000",
            "type": "urn:local:gtritest"
        },
        {
            "value": "888770000",
            "type": "SS"
        }
   ],
    "Name": {
       "given": "Example",
        "family": "Patient"
   },
    "Parents_Guardians": [],
    "Street_Address": "1234 Olympic Street, Atlanta Ga 99999",
    "Birth_Date": "19700712",
    "Sex": "M",
    "PatientClass": "",
    "Race": {
        "Code": ""
        "System": ""
        "Display": ""
    },
    "Ethnicity": {
        "Code": ""
        "System": ""
        "Display": ""
    },
```

```
"Preferred_Language": {
    "Code": "",
    "System": "",
"Display": ""
},
"Occupation": "",
"Pregnant": false,
"Travel_History": [],
"Insurance_Type": {
    "Code": "",
    "System": ""
    "Display": ""
},
"Immunization_History": [],
"Visit_DateTime": "",
"Admission_DateTime": "",
"Date_Of_Onset": "",
"Symptoms": [],
"Lab_Order_Code": [
    {
        "Code": "164200",
        "System": "L",
        "Display": "C. trachomatis - PCA",
        "Date": "Fri Apr 29 17:01:00 EDT 2005",
        "Laboratory_Results": [
            {
                "Code": "164200",
                 "System": "L",
                 "Display": "C. trachomatis - PCA",
                 "Date": "Tue May 03 15:32:00 EDT 2005",
                 "Value": "Positive",
                 "Unit": {
                     "Code": "",
                     "System": ""
                     "Display": ""
                }
            }
        ],
        "Facility": {
            "ID": null,
            "Name": "",
            "Phone": "",
            "Address": "",
            "Fax": "",
            "Hospital_Unit": ""
        },
        "Provider": {
            "ID": {
                "value": "P49430",
                "type": "ORDPROVIDER"
            },
            "Name": "D ATKINSON",
```

```
"Phone": "",
"Fax": "",
        "Email": "",
        "Facility": "",
        "Address": "",
        "Country": ""
    }
},
{
    "Code": "164205",
    "System": "L",
    "Display": "N gonorrhoeae Competition Rflx",
    "Date": "Fri Apr 29 17:01:00 EDT 2005",
    "Laboratory_Results": [
        {
            "Code": "164205".
            "System": "L",
             "Display": "N gonorrhoeae Competition Rflx",
            "Date": "Fri Apr 29 17:01:00 EDT 2005",
            "Value": "Negative",
             "Unit": {
                 "Code": ""
                 "System": ""
                 "Display": ""
            }
        },
        {
            "Code": "164212",
            "System": "L",
             "Display": "N gonorrhoeae DNA Probe w/Rflx",
            "Date": "Fri Apr 29 17:01:00 EDT 2005",
            "Value": "See Reflex",
             "Unit": {
                 "Code": "",
                 "System": ""
                 "Display": ""
            }
        }
    ],
    "Facility": {
        "ID": null,
        "Name": "",
        "Phone": ""
        "Address": "",
        "Fax": "",
        "Hospital_Unit": ""
    },
    "Provider": {
        "ID": {
            "value": "P49430",
            "type": "ORDPROVIDER"
        },
```

```
"Name": "John Duke".
                     "Phone": "",
                     "Fax": ""
                     "Email": "",
                     "Facility": "",
                     "Address": ""
                     "Country": ""
                }
            }
        ],
        "Placer_Order_Code": "",
        "Diagnosis": [],
        "Medication Provided": [],
        "Death_Date": "",
        "Date_Discharged": "",
        "Laboratory_Results": [],
        "Trigger_Code": [],
        "Lab_Tests_Performed": []
    },
    "Sending Application": "",
    "Notes": []
}
```

#### **Query Parameters**

• source (string) – Source of ECR. Default is "elr". If the source is EHR, then use "ehr".

#### Status Codes

• 201 Created – Created

#### **Triggering manual request**

#### POST /ecr-manager/trigger

Request to PACER-server is triggered by ELR in the PACER-client workflow (see *Client Workflow*). However, in case that the manual triggering is needed, this API can be used to trigger an individual case.

#### **Example Trigger Request**

```
POST /ecr-manager/trigger?id=402 HTTP/1.1
Host: localhost:8085
Accept: */*
Content-Length: 0
```

#### **Example Trigger Response**

```
HTTP/1.1 200
Vary: Origin
Vary: Access-Control-Request-Method
Vary: Access-Control-Request-Headers
Content-Length: 0
Date: Wed, 12 Jul 2023 04:16:19 GMT
```

#### **Query Parameters**

• **id** (*int*) – ECR record ID. This is required query parameter.

**Status Codes** 

• 200 OK – Ok

### **Retrieving Incoming ECR History**

#### GET /ecr-manager/ECRhistory

This API retrieves list of incoming ECRs. ECRs coming from both ELR and EHR. Using this API, history of incoming ECRs can be obtained.

#### **Example ECR History Request**

```
GET /ecr-manager/ECRhistory?id=4603&source=elr HTTP/1.1
Host: example.org:8085
Accept: */*
```

#### Example ECR History Response

```
HTTP/1.1 200
Vary: Origin
Vary: Access-Control-Request-Method
Vary: Access-Control-Request-Headers
Content-Type: application/json
Transfer-Encoding: chunked
Date: Tue, 07 May 2024 16:34:58 GMT
Ε
    {
        "ecrId": 4603,
        "date": "2024-04-02 10:24:52.939",
        "source": "elr",
        "data": {
            "Id": "4603",
            "Status": "R",
            "StatusLog": null,
            "Provider": [
                {
                    "ID": {
                         "value": " GT|Reliable",
                         "type": "appfac"
                    },
                    "Name": ""
                    "Phone": "",
                    "Fax": ""
                     "Email": ""
                     "Facility": ""
                    "Address": "",
                    "Country": ""
                },
                {
```

```
"ID": {
            "value": "P49430",
            "type": "ORDPROVIDER"
        },
        "Name": "D ATKINSON",
        "Phone": "",
        "Fax": ""
        "Email": "",
        "Facility": "",
        "Address": "",
        "Country": ""
    },
    {
        "ID": {
            "value": "P49430",
            "type": "ORDPROVIDER"
        },
        "Name": "John Duke",
        "Phone": "",
        "Fax": "",
        "Email": "",
        "Facility": ""
        "Address": "",
        "Country": ""
    }
],
"Facility": {
    "ID": null,
    "Name": ""
    "Phone": ""
    "Address": "",
    "Fax": "",
    "Hospital_Unit": ""
},
"Patient": {
    "ID": [
        {
            "value": "2001",
            "type": "urn:local:gtritest"
        },
        {
            "value": "500000001",
            "type": "SS"
        }
    ],
    "Name": {
        "given": "SOPHIE2001",
        "family": "STONE"
    },
    "Parents_Guardians": [],
    "Street_Address": "2222 Home Street, Ann Arbor MI 99999",
    "Birth_Date": "19750602",
```

```
(continued from previous page)
```

```
"Sex": "M",
"PatientClass": "",
"Race": {
    "Code": "2106-3",
    "System": "CDCREC",
    "Display": "White"
},
"Ethnicity": {
    "Code": "N",
    "System": "HL70189",
    "Display": "Not Hispanic or Latino"
},
"Preferred_Language": {
    "Code": "eng",
    "System": "IS06392",
    "Display": "English"
},
"Occupation": "",
"Pregnant": false,
"Travel_History": [],
"Insurance_Type": {
    "Code": "",
    "System": ""
    "Display": ""
},
"Immunization_History": [],
"Visit_DateTime": "",
"Admission_DateTime": "".
"Date_Of_Onset": "",
"Symptoms": [],
"Lab_Order_Code": [
    {
        "Code": "164200",
        "System": "L",
        "Display": "C. trachomatis - PCA",
        "Date": "Fri Apr 29 17:01:00 EDT 2005",
        "Laboratory_Results": [
            {
                "Code": "164200",
                "System": "L",
                "Display": "C. trachomatis - PCA",
                "Date": "Tue May 03 15:32:00 EDT 2005",
                "Value": "Positive",
                "Unit": {
                    "Code": ""
                    "System": ""
                    "Display": ""
                }
            }
        ],
        "Facility": {
            "ID": null,
```

```
"Name": "".
        "Phone": "",
        "Address": "",
        "Fax": "",
        "Hospital_Unit": ""
    },
    "Provider": {
        "ID": {
            "value": "P49430",
            "type": "ORDPROVIDER"
        },
        "Name": "D ATKINSON",
        "Phone": "",
        "Fax": "",
        "Email": ""
        "Facility": "",
        "Address": "",
        "Country": ""
    }
},
{
    "Code": "164205",
    "System": "L",
    "Display": "N gonorrhoeae Competition Rflx",
    "Date": "Fri Apr 29 17:01:00 EDT 2005",
    "Laboratory_Results": [
        {
            "Code": "164205",
            "System": "L",
            "Display": "N gonorrhoeae Competition Rflx",
            "Date": "Fri Apr 29 17:01:00 EDT 2005",
            "Value": "Negative",
            "Unit": {
                "Code": "",
                "System": ""
                "Display": ""
            }
        },
        {
            "Code": "164212",
            "System": "L",
            "Display": "N gonorrhoeae DNA Probe w/Rflx",
            "Date": "Fri Apr 29 17:01:00 EDT 2005",
            "Value": "See Reflex",
            "Unit": {
                "Code": "",
                "System": ""
                "Display": ""
            }
        }
    ],
    "Facility": {
```

```
"ID": null.
                             "Name": "",
                             "Phone": ""
                             "Address": "",
                             "Fax": "",
                             "Hospital_Unit": ""
                         },
                         "Provider": {
                             "ID": {
                                 "value": "P49430",
                                 "type": "ORDPROVIDER"
                             },
                             "Name": "John Duke",
                             "Phone": "",
                             "Fax": ""
                             "Email": "",
                             "Facility": "",
                             "Address": "",
                             "Country": ""
                         }
                    }
                ],
                "Placer_Order_Code": "",
                "Diagnosis": [],
                "Medication Provided": [],
                "Death_Date": "",
                "Date_Discharged": "",
                "Laboratory_Results": [],
                "Trigger_Code": [],
                "Lab_Tests_Performed": []
            },
            "Sending Application": "GT 1234 CLIA",
            "Notes": []
        }
    }
]
```

#### **Query Parameters**

- **id** (*int*) ECR record ID. Default = -1 (Id <= 0 indicates all recoreds)
- **source** (*string*) Source of ECR. "elr" or "ehr"
- date (*string*) date with inequality of "eq", "lt", "le", "gt", and "ge". Example "le 2022/12/01" means "<= 2022/12/01"

#### Status Codes

• 200 OK – Ok

#### **Export ECRs to CSV File**

#### GET /ecr-manager/ExportCSV

This API exports all ECRs to CSV file.

#### **Example ECR Export Request**

```
GET /ecr-manager/exportCSV/ HTTP/1.1
Host: yellowisland01.icl.gtri.org:8085
Accept: */*
```

#### Example ECR Export Response

```
HTTP/1.1 200
Vary: Origin
Vary: Access-Control-Request-Method
Vary: Access-Control-Request-Headers
Content-Disposition: attachment; filename=ecr_20240507124728.csv
Content-Type: text/csv
Transfer-Encoding: chunked
Date: Tue, 07 May 2024 16:47:28 GMT
```

[ecr\_20240507124728.csv is attached]

CSV file is attached and can be downloaded.

#### **Version Information**

#### GET /ecr-manager/version

This API displays the version of ECR-MANAGER.

#### **Example ECR-MANAGER Version Request**

```
GET /ecr-manager/version HTTP/1.1
Host: yellowisland01.icl.gtri.org:8085
User-Agent: insomnia/9.1.0
Accept: */*
```

#### **Example ECR-MANAGER Version Response**

```
HTTP/1.1 200
Vary: Origin
Vary: Access-Control-Request-Method
Vary: Access-Control-Request-Headers
Content-Type: text/plain;charset=UTF-8
Content-Length: 5
Date: Tue, 07 May 2024 21:50:58 GMT
1.5.3
```

# 2.1.4 ELR Reciever

#### Overview

ELR Receiver is a starting point for PACER-client workflow (see *Client Workflow*) and expects the electronic lab reports (ELRs) in HL7 v2 with a message type, ORU^R01

It supports MLLP for the v2 messaging protocol.

During the operation, ELR Receiver parses the incoming ELR and converts it to electronic case report (ECR). Currently, the parser supports HL7v2.5.1 and HL7v2.3.1. The ECR converted the ELR message is submitted to the ECR-MANAGER API (see *Adding an ECR*). This ECR is called, "initial ECR", in *ECR Manager* and stored in the ECR database.

ELR Receiver implements automatic failure recovery using a queue. ECR submission is queued and only removed from the queue when the submission is successfully completed. If the ECR submission to *ECR Manager* MANAGER fails, the failed submission will be retrieved from the queue and resubmitted. This process repeats until the submission succeeds.

# 2.1.5 PACER Index API

#### **Overview**

PACER Index Service provides the PACER-server endpoint information. ECR Manager uses PACER Index Service API to search for a PACER-server endpoint and authorization method using organization and/or provider in the initial ECR.

The PACER Index Service is managed by the health department (or organization where the PACER-client platform is deployed). Index API itself does not require authorization. However, the management APIs require Basic authorization. The Basic authorization is set using environment variables during deployment (see *Installation and Configuration*). The API Documentation section below explains how to manage the indexing and search the PACER-server endpoint.

#### **API Documentation**

PACER-Index-API service has two operations. One is management operation, and the other one is search operation.

#### **Manament Operation**

#### GET /pacer-index-api/1.0.0/manage/{id}

This API retrieves entire index entries.

**Example PACER-INDEX-API Entry Request** 

```
GET /pacer-index-api/1.0.0/manage HTTP/1.1
Host: example.org:8086
Authorization: Basic encoDedcReDentiAl==
Accept: */*
```

#### **Example PACER-INDEX-API Entry Response**

HTTP/1.1 200
X-Content-Type-Options: nosniff
X-XSS-Protection: 1; mode=block

```
(continued from previous page)
Cache-Control: no-cache, no-store, max-age=0, must-revalidate
Pragma: no-cache
Expires: 0
X-Frame-Options: DENY
Content-Type: application/json
Transfer-Encoding: chunked
Date: Wed, 08 May 2024 03:35:51 GMT
{
    "count": 2,
    "created": "2024-05-07T23:35:51.128-04:00",
    "list": [
        {
            "id": 1,
            "providerName": "John Duke",
            "identifier": "ORDPROVIDER | P49430".
            "pacerSource": {
                 "name": "PACER test",
                 "serverUrl": "https://pacer-server.org/JobManagementSystem/List",
                 "security": {
                     "type": "basic",
                     "username": "username",
                     "password": "password"
                },
                 "version": "1.0.0",
                 "type": "ECR"
            }
        },
        {
            "id": 2,
            "providerName": "",
            "identifier": "appfac|PACERv1|GTRI",
            "pacerSource": {
                 "name": "PACER test",
                 "serverUrl": "https://pacer-server.org/JobManagementSystem/List",
                 "security": {
                     "type": "basic",
                     "username": "username",
                     "password": "password"
                 },
                 "version": "1.0.0",
                 "type": "ECR"
            }
        }
    ]
}
```

**Query Parameters** 

• **id** (*int*) – PACER-server Index ID. Optional. If {id} is provided, the response will be single entry.

**Request Headers** 

• Authorization - Basic Authorization

#### Status Codes

- 200 OK Ok
- 401 Unauthorized Authentication information is missing or invalid
- 403 Forbidden Forbidden
- 404 Not Found Not Found

#### POST /pacer-index-api/1.0.0/manage

This API creates a new entry with the entry provided in the payload.

**Example PACER-INDEX-API Entry Create Request** 

```
POST /pacer-index-api/1.0.0/manage HTTP/1.1
Host: yellowisland01.icl.gtri.org:8086
User-Agent: insomnia/9.1.0
Content-Type: application/json
Authorization: Basic dXNlcjpwYXNzd29yZA==
Accept: */*
Content-Length: 318
{
    "providerName": "Test PROVIDER",
    "identifier": "TEST_PROVIDER|1",
    "pacerSource": {
        "name": "TEST_PACER_1",
        "serverUrl": "https://pacer-server.org/JobManagementSystem/List",
        "security": {
            "type": "basic".
            "username": "username",
            "password": "password"
        },
        "version": "1.4.3",
        "type": "ECR"
    }
}
```

#### Example PACER-INDEX-API Entry Create Response

```
HTTP/1.1 201
Location: http://example.org:8086/pacer-index-api/1.0.0/manage/5
X-Content-Type-Options: nosniff
X-XSS-Protection: 1; mode=block
Cache-Control: no-cache, no-store, max-age=0, must-revalidate
Pragma: no-cache
Expires: 0
X-Frame-Options: DENY
Content-Length: 0
Date: Wed, 08 May 2024 05:26:49 GMT
```

#### **Request Headers**

• Authorization - Basic Authorization

#### **Status Codes**

- 201 Created Created
- 204 No Content Content Not Found
- 400 Bad Request Invalid input, object invalid
- 401 Unauthorized Authentication information is missing or invalid
- 403 Forbidden Forbidden
- 404 Not Found Not Found
- 409 Conflict Entry already exist

#### PUT /pacer-index-api/1.0.0/manage/{id}

This API updates the existing entry with the new entry provided in the payload.

#### Example PACER-INDEX-API Entry Update Request

```
PUT /pacer-index-api/1.0.0/manage/1 HTTP/1.1
Host: example.org:8086
Content-Type: application/json
Authorization: Basic dXNlcjpwYXNzd29yZA==
Accept: */*
Content-Length: 375
{
    "id": 1,
    "providerName": "LOCAL PROVIDER",
    "identifier": "LOCAL_PROVIDER|1",
    "pacerSource": {
        "name": "LOCAL_PACER_1",
        "serverUrl": "https://pacer-server.org/JobManagementSystem/List",
        "security": {
        "type": "basic",
        "username": "username",
        "password": "password"
        },
        "version": "1.4.3",
        "type": "ECR"
    }
}
```

#### Example PACER-INDEX-API Entry Update Response

```
HTTP/1.1 200
X-Content-Type-Options: nosniff
X-XSS-Protection: 1; mode=block
Cache-Control: no-cache, no-store, max-age=0, must-revalidate
Pragma: no-cache
Expires: 0
X-Frame-Options: DENY
Content-Length: 0
Date: Wed, 08 May 2024 05:14:52 GMT
```

#### **Query Parameters**

• id (int) – PACER-INDEX-API ID. Required

#### **Request Headers**

• Authorization – Basic Authorization

#### Status Codes

- 200 OK Ok
- 204 No Content Content Not Found
- 400 Bad Request Invalid input, object invalid
- 401 Unauthorized Authentication information is missing or invalid
- 403 Forbidden Forbidden
- 404 Not Found Not Found

#### DELETE /pacer-index-api/1.0.0/manage/{id}

This API deletes the entry with  $id = \{id\}$ 

#### **Example PACER-INDEX-API Entry Delete Request**

```
DELETE /pacer-index-api/1.0.0/manage/5 HTTP/1.1
Host: example.org:8086
Content-Type: application/json
Authorization: Basic dXNlcjpwYXNzd29yZA==
Accept: */*
Content-Length: 0
```

#### **Example PACER-INDEX-API Entry Delete Response**

```
HTTP/1.1 200
X-Content-Type-Options: nosniff
X-XSS-Protection: 1; mode=block
Cache-Control: no-cache, no-store, max-age=0, must-revalidate
Pragma: no-cache
Expires: 0
X-Frame-Options: DENY
Content-Length: 0
Date: Wed, 08 May 2024 05:35:41 GMT
```

#### **Request Headers**

• Authorization – Basic Authorization

#### **Status Codes**

- 200 OK Ok
- 204 No Content Content Not Found
- 400 Bad Request Invalid input, object invalid
- 401 Unauthorized Authentication information is missing or invalid
- 403 Forbidden Forbidden

#### **Search Operation**

#### GET /pacer-index-api/1.0.0/search

This API search the PACER-server endpoint with two search parameters, provider-name or organization-id. provider-name is compared with providerName in the entry. organization-id is compared with identifier in the entry.

organization-id and provider-name are retrieved from two different places in HL7v2. First, organization-id is formated as type|id. if *type*` is set to "appfac", then it means sending application and sending facility in MSH segment of HL7v2 message. Sending application is in MSH-3. And, sending facility is in MSH-4. *id*` is taking value from MSH-3.1 and MSH-4.1. These are namespace ids in the segment.

provider-name is from OBR and ORC segments where ordering provider information is specified. Each segment has a list of ordering providers (OBR-16 or ORC-12). If the ordering provider in OBR has an id number populated, then type | id will be overwritten with this value. In this case, the type is set to "ORDPROVIDER". OBR is first checked for the provider id number. If this is empty, then ORC is used. If both are empty, the type|id value remains as MSH's sending application and sending facility. So, based on the type, we can locate where the identifier of the organization is obtained.

The purpose of using MSH is to support the HIE network, where the ordering entities are defined by application/facility not ordering provider. When registering PACER-server at the PACER Index API Service, the identifier must be set correctly. Otherwise, ECR manager won't be able to retrieve a correct end point for the PACER server. If unsure whether MSH or OBR/ORC will be used, two entries can be registered with the same PACER server information so that it can be matched.

#### **Example PACER-INDEX-API Search Request**

```
GET /pacer-index-api/1.0.0/search?organization-id=LOCAL_PROVIDER%7C1 HTTP/1.1
Host: example.org:8086
Accept: */*
```

#### **Example PACER-INDEX-API Search Response**

```
HTTP/1.1 200
X-Content-Type-Options: nosniff
X-XSS-Protection: 1; mode=block
Cache-Control: no-cache, no-store, max-age=0, must-revalidate
Pragma: no-cache
Expires: 0
X-Frame-Options: DENY
Content-Type: application/json
Transfer-Encoding: chunked
Date: Wed, 08 May 2024 06:00:02 GMT
{
    "count": 1,
    "created": "2024-05-08T02:00:02.655-04:00",
    "list": [
        {
            "id": 1.
            "providerName": "LOCAL PROVIDER",
            "identifier": "LOCAL_PROVIDER|1",
            "pacerSource": {
                "name": "LOCAL_PACER_1",
                "serverUrl": "https://pacer-server.org/JobManagementSystem/List",
```

```
"security": {
    "type": "basic",
    "username": "username",
    "password": "password"
    },
    "version": "1.4.3",
    "type": "ECR"
    }
    }
}
```

#### **Query Parameters**

- provider-name (string) Provider Name
- organization-id (string) Organization or facility Type:ID

#### **Status Codes**

- 200 OK Ok
- 400 Bad Request Invalid input, object invalid
- 403 Forbidden Forbidden

### 2.1.6 PACER UI

#### **Overview**

<PACER UI: Overview>

#### Walkthrough

<PACER UI User Walkthrough with pictures here>

# 2.2 PACER Server

This is the documentation for the server components of PACER. The server is responsible for managing a request from the PACER client, maintaining the query strategy and logic for interfacing to the local FHIR server, and responding with the collected ECR format. On installation; the server is pointed towards a singular endpoint for a FHIR interface. Using Clinical Quality Language(CQL) scripts and some custom handling, PACER retrieves related FHIR resources, and maps to the local ECR json format.

PACER consists of: a JobManagementSystem for handling requests, a ResultsManager for handling FHIR results, a CQL Execution Service for executing CQL, a CQLStorage service for maintaining CQL scripts, a "FHIR Filter" service for redacting senstive data, and a Translation Service for translating local codesets into standardized codes.

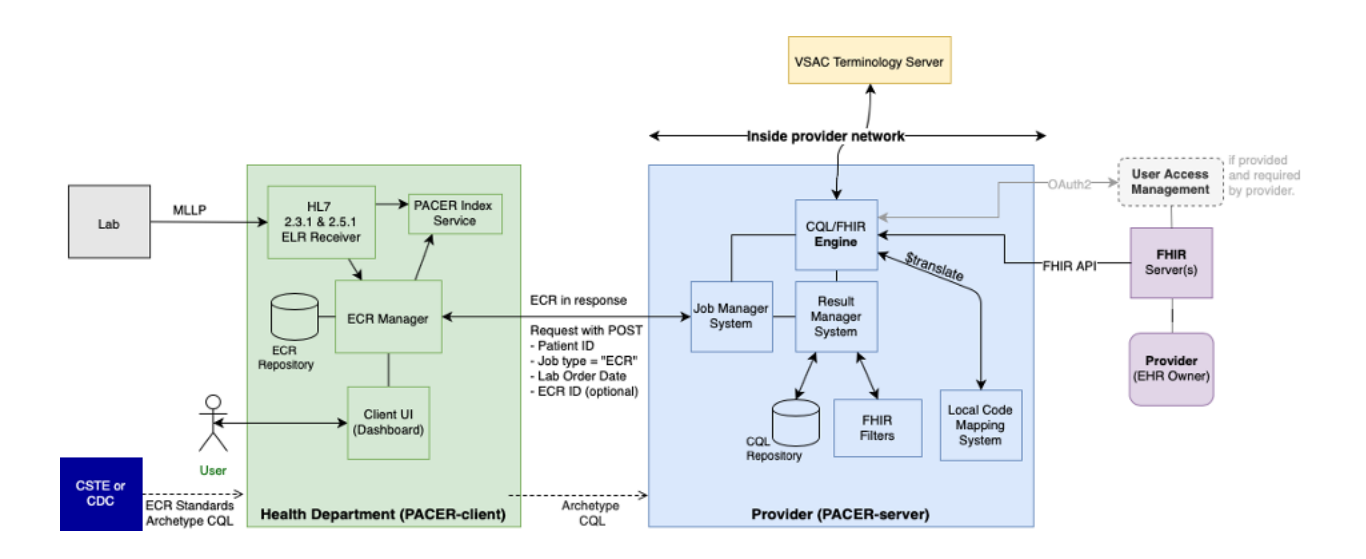

# 2.2.1 Server Installation And Deploy Instructions

PACER is a dockerized-project. It is preferable to build each component as a docker image and deploy with the Docker-Compose tool. For more information refer to

- Docker-CE (Community Edition). Refer to https://docs.docker.com/install/ for installation instructions
- Docker-Compose, version 1.3 or later. Refer to https://docs.docker.com/compose/install/ for installation instructions.

Pacer consists of 2 seperate docker-compose files: docker-compose-db.yml and docker-compose-apps.yml. \* docker-compose-db.yml contains the configuration information for the database, and should be built and ran first before the docker-compose-apps.yml script. \* docker-compose-apps.yml consist of the application components that manage the PACER workflow.

To build and deploy the compose project follow these steps from the command line. 1. Review and confirm configration of the yaml files before installation. Refer to *configuation below* for more detailed instructions

2. Build the database and application projects

```
docker-compose -f docker-compose-db.yml build
docker-compose -f docker-compose-apps.yml build
```

This will build deployable images for 6 different containers.

- cql-storage
- cql-execution
- db
- fhir-filter
- job-management-system
- results-manager
- 3. Deploy dockerfiles in stages using compose.

**Note:** Again before deploying, it is recommended to refer to *server configruation below* to ensure connection to the FHIR server is correct

docker-compose -f docker-compose-db.yml up -d #wait for the database service to complete\_ →it's initdb.script docker-compose -f docker-compose-apps.yml up -d

This will turn on all application components and enable networking for the PACER application to recieve requests.

# 2.2.2 Configuration

Before the server can be deployed, configuration within the docker-compose-apps.yml file must be reviewed The yml file describes confirugation for each of the above components. Confirugation is passed as envrionment variables into each container.

#### **Configuration Requirements**

- results-manager/CQL\_EXECUTION\_DATA\_SERVICE This is a defined baseurl to the hosted fhir server to be used. FHIR url paths should end in /fhir/ as the baseurl.
- results-manager/CQL\_EXECUTION\_DATA\_USER If the FHIR server uses Basic Authentication for authentication; provide a username here.
- results-manager/CQL\_EXECUTION\_DATA\_PASS If the FHIR server uses Basic Authentication for authentication; provide a password here.
- results-manager/CQL\_EXECUTION\_EPIC\_CLIENT\_ID If the FHIR server uses Bearer Token Authentication generate a service token for PACER and apply the plaintext token string here.
- results-manager/CQL\_EXECUTION\_TERMINOLOGY\_SERVICE If a terminology service is provided via FHIR, provide the service url. FHIR url paths should end in /fhir/ as the baseurl.
- results-manager/CQL\_EXECUTION\_TERMINOLOGY\_USER If the terminology server uses Basic Authentication for authentication; provide a username here.
- results-manager/CQL\_EXECUTION\_TERMINOLOGY\_PASS If the terminology service uses Basic Authentication for authentication; provide a password here.
- results-manager/CQL\_EXECUTION\_CODEMAPPER\_SYSTEMS\_MAP If the FHIR server uses local system definitions for common terminology systems (LOINC, Snomed, RxNorm), provide a key:value pair for the general url to the local system url provided. An example is provided in the comments for creating this key:value pair.

# 2.2.3 External FHIR Server

The external FHIR server is the system managed FHIR server. In addition to read capabilities in each resource, It is expected to support these specific search capabilities

#### **FHIR Server Requirements**

- Patient
  - ?identifier Identifier search parameter is used to identify the patient.
- Condition
  - ?patient Patient id related to the Condition
  - ?category Code search with supported condition category types
  - ?code: in Code search param used with :in modifier to provide large concept sets to be searched.
- Encounter
  - ?patient Patient id related to the Encounter
- Immmunization
  - ?patient Patient id related to the Immunization
- Medication
  - ?code: in Code search param used with :in modifier to provide large concept sets to be searched.
- MedicationRequest
  - ?patient Patient id related to the MedicationRequest
  - code: in Code search param used with : in modifier to provide large concept sets to be searched.
- Observation
  - ?patient Patient id related to the Observation
  - ?category Code search with supported observation category types
  - code: in Code search param used with : in modifier to provide large concept sets to be searched.

**Warning:** In cases where MedicationRequest search code is not available, a Medication Reference must be provided within the response json; in order to retrieved related medication data.

# 2.2.4 Job Management System

#### Job Management System: Overview

<ECR Manager Information here>

#### Job Management System: API Documentation

<ECR Manager API Review here>

# 2.2.5 Results Manager

#### **Results Manager: Overview**

<Results Manager Information here>

#### **Results Manager: API Documentation**

<Results Manager API Review here>

### 2.2.6 CQL Storage

#### **CQL Storage: Overview**

<CQL Storage Information here>

#### **CQL Storage: API Documentation**

<CQL Storage API Review here>

# 2.2.7 CQL Execution Service

#### **CQL Execution Service: Overview**

<CQL Execution Service here>

#### **CQL Execution Service: API Documentation**

<CQL Execution Service API Review here>

### 2.2.8 FHIR Filter

#### **FHIR Filter: Overview**

<FHIR Filter here>

#### FHIR Filter: API Documentation

<FHIR Filter API Review here>

# 2.2.9 Translate Concept Service

### Translate Concept Service: Overview

<Translate Concept Service here>

### Translate Concept Service: API Documentation

<Translate Concept Service API Review here>

# **HTTP ROUTING TABLE**

# /ecr-manager

GET /ecr-manager/ECR,13 GET /ecr-manager/ECRhistory,27 GET /ecr-manager/ExportCSV,32 GET /ecr-manager/version,32 POST /ecr-manager/ECR,18 POST /ecr-manager/trigger,26

# /pacer-index-api

GET /pacer-index-api/1.0.0/manage/{id}, 33
GET /pacer-index-api/1.0.0/search, 38
POST /pacer-index-api/1.0.0/manage, 35
PUT /pacer-index-api/1.0.0/manage/{id}, 36
DELETE /pacer-index-api/1.0.0/manage/{id}, 37